## 天风证券同花顺新一代专业版

## 易融通功能用户手册

## 一、 功能介绍

登录我司官网,点击右侧"软件下载",下载"天风证券同花顺 新一代专业版",网址:<u>http://www.tfzq.com/tool</u>。

客户通过普通账户登录天风证券同花顺新一代专业版,点击【易 融通】,可通过该功能完成购回交易、补充质押及查询等业务(不含 初始交易)。

| □                                                                                                    | - 『<br>安全 - 系                                                                                                  | 上海A股<br>统                      | •                                  | 增加                                  | <b>,</b><br>•帐户                     |                            | し<br>精简                      |
|----------------------------------------------------------------------------------------------------|----------------------------------------------------------------------------------------------------|--------------------------------|------------------------------------|-------------------------------------|-------------------------------------|----------------------------|------------------------------|
| <ul> <li>○ 銀证转帐</li> <li>● 新設申购</li> <li>● 「债券回购</li> <li>● 「切内基金</li> <li>■ 基金盘后业务</li> <li>■ 上海にOF基金</li> <li>■ 上海家时申赎货币基金</li> <li>● 资金管理</li> <li>● 資金管理</li> <li>● 資金管理</li> <li>● 資金</li> <li>■ 其它交易</li> <li>■ 類型単</li> </ul> | <b>补充质</b><br>关联合同号<br>证券代码<br>证券名称<br>可质押数量<br>质押数量<br>重填                                                     | 甲<br>▼<br>章<br>委托下単            | 购回交易日<br>原履约保障比<br>费用<br>最新履约保障比   |                                     |                                     |                            |                              |
|                                                                                                    | <ul> <li>可补充质押合同<br/>初始交易日期</li> <li>20171205</li> <li>20171205</li> <li>20171205</li> <li>20171205</li> </ul> | 标的持仓<br>合同状态<br>生效<br>生效<br>生效 | 图新<br>合同类型<br>初始合同<br>初始合同<br>初始合同 | <u>产品类型</u><br>融资可取<br>融资可取<br>融资可取 | ▼证券代码<br>300001<br>300001<br>000001 | 证券名称<br>特锐德<br>特锐德<br>平安银行 | 质押数里<br>400(<br>500(<br>200( |

## 二、 操作说明

1、 提前购回

(1) 到期合约的购回

若合约到期日早上9点前,客户账户内有足额资金,系统将自动购回,无需客户再做操作;若合约到期日早上9点前,客户账户内无 足额资金,客户需转入资金并在合约到期日做手动购回。购回金额按 合约到期日的本息和计算。

(2) 未到期合约的购回

客户也可以选择在合约到期日之前的任意一个交易日了结合约, 提前了结的合约不收取罚息。购回金额按资金实际使用天数计算本息 和。

"可用金额"是指可用于还款的资金,若可用金额是客户当日卖 出股票所得,则这部分资金不能用于购回交易。

| 退出                                                                   | <mark>)]]</mark><br>登录                | <mark></mark><br>锁屏 | <b>3</b><br>刷新 | 愛财    | • <b>؟</b><br>安全 | ▼ ※<br>系统 | •            | ≋圳A股 ▼   |          |        | ◎<br>増加帐户                              |           | <b>一</b> 。<br>精简 |
|----------------------------------------------------------------------|---------------------------------------|---------------------|----------------|-------|------------------|-----------|--------------|----------|----------|--------|----------------------------------------|-----------|------------------|
| 、 双向委<br>、 一 の が 委<br>、 一 の (F<br>、 一 の (F<br>、 一 の (F<br>、 一 の (F ) | 託[F6]<br>託<br><sup>5</sup> 4]<br>1金股票 |                     |                |       | 提前               | ∫购回<br>□  | <b>(S)</b> # | 浙        |          |        |                                        |           |                  |
|                                                                      | <b>旧成交</b>                            |                     |                |       | ▼                | 合同号       |              | 购回金额     | 现金偿      | 还金额    | 初始购回交易日                                | 购回利率      | 红股数              |
| <u>≧</u> ≡                                                           | 旧委托                                   |                     |                |       | 201712050        | 0000012   |              | 20941.28 |          | 0.000  | 20180605                               | 9.1%      |                  |
| 📄 历                                                                  | 使成交                                   |                     |                |       | 201712050        | 0000011   |              | 16753.02 |          | 0.000  | 20180605                               | 9.1%      |                  |
| 🔡 历                                                                  | 使委托                                   |                     |                |       | 201712050        | 0000010   |              | 11457.11 |          | 0.000  | 20180605                               | 9.1%      |                  |
| 🔄 👸                                                                  | 金明细                                   |                     |                |       |                  |           |              |          | 1        |        |                                        |           |                  |
| 🔜 🖂                                                                  | 亅帐单                                   |                     |                |       |                  |           |              |          |          |        |                                        |           |                  |
| 🛛 🗟 交                                                                | 割单                                    |                     |                |       |                  |           |              |          |          |        |                                        |           |                  |
| 💎 银证轻                                                                | 慡帐                                    |                     |                | _     |                  |           |              |          |          |        |                                        |           |                  |
| 新股申                                                                  | 购                                     |                     |                | _     |                  |           |              |          |          |        |                                        |           |                  |
| 🛐 债券回                                                                | 购                                     |                     |                | _     |                  |           |              |          |          |        |                                        |           |                  |
| 5 场内基                                                                | 惍                                     |                     |                | _     |                  |           |              |          |          |        |                                        |           |                  |
| 📷 基金曲                                                                | <b>洉</b> 业务                           |                     |                | _     |                  |           |              |          |          |        |                                        |           |                  |
| ■ 上海し                                                                | OF基金                                  |                     |                | -     |                  |           |              |          |          |        |                                        |           |                  |
| 股票/港                                                                 | 股通                                    | 基金 理                | 财」信用           | ∎∕_   |                  |           |              |          |          |        |                                        |           |                  |
| 报价回购                                                                 | OTC                                   | 银行理财                | 期权             | 7     | 4                |           |              |          |          |        |                                        |           | Þ                |
| 完成                                                                   | ~ <u>~</u>                            |                     |                | ■■ 陈* |                  |           | 可用金          | 额 49     | 108.42 元 | • (3)/ | ₩₩₩₩₩₩₩₩₩₩₩₩₩₩₩₩₩₩₩₩₩₩₩₩₩₩₩₩₩₩₩₩₩₩₩₩₩₩ | 测试-累积投票-0 | 3, 网络损 /         |

2、 补充质押

若客户合约的履约保障比例达到或低于最低履约保障比例 150% 时,客户可选择提前购回或通过补充质押将合约履约保障比提高到 170%。

客户在"关联合同号"中选择需要补充质押的合约编号,输入补

充质押的股票代码,填写质押股数。补充质押需缴纳一定比例的中登 质押费。

"最新履约保障比"是系统预估客户完成补充质押操作后合约的 履约保证比,此值仅供参考。

注意:补充质押的证券必须与主合约的证券同属一个市场,不可 跨市场补充质押。

| 1         1         1         1         1         1         1         1         1         1         1         1         1         1         1         1         1         1         1         1         1         1         1         1         1         1         1         1         1         1         1         1         1         1         1         1         1         1         1         1         1         1         1         1         1         1         1         1         1         1         1         1         1         1         1         1         1         1         1         1         1         1         1         1         1         1         1         1         1         1         1         1         1         1         1         1         1         1         1         1         1         1         1         1         1         1         1         1         1         1         1         1         1         1         1         1         1         1         1         1         1         1         1 <th1< th=""> <th1< th=""> <th1< th=""> <th1< th=""></th1<></th1<></th1<></th1<>                                                                                                    | - 🧖 - 🎽<br>安全 - 系                                                      | ○ 〒 深圳A股                                                                        | ·                          | 2<br>増加中                                  | ₩<br>K户    | (                | し。<br>椿简 |
|----------------------------------------------------------------------------------------------------|------------------------------------------------------------------------|---------------------------------------------------------------------------------|----------------------------|-------------------------------------------|------------|------------------|----------|
| <ul> <li>○ 资金管理</li> <li>○ 其它交易</li> <li>● 预改密码</li> <li>● 予加問題</li> <li>● 予加問題</li> <li>● 予加回题</li> <li>● 予加回题</li></ul>                                                                                      | <b>补充质打</b><br>关联合同号 2<br>证券名称 5<br>可质押数里 7<br>质押数里 3<br>重填<br>可补充质押合同 | 年<br>20171205001 ▼<br>2000001<br>平安银行<br>399600.00<br>1000<br>●<br>委托下単<br>标的持合 | 购回交易日<br>原履约保障时<br>费新履约保障时 | 20180605<br>251.35%<br>1(质押费)<br>2404.05% |            |                  |          |
| 词 期限利率查询                                                                                                    | 初始交易日期                                                                 | 合同状态                                                                            | 合同类型                       | 产品类型                                      | ▼证券代码      | 合同号              | ÿ        |
| 词 融资可取标的查询                                                                                                    | 20171205                                                               | 生效                                                                              | 初始合同                       | 融资可取                                      | 300001     | 2017120500000011 | 特        |
| < ✓ 股转系统                                                                                                    | 20171205                                                               | 生效                                                                              | 初始合同                       | 融资可取                                      | 300001     | 2017120500000012 | 特        |
| ➡ 修改客户信息                                                                                                    | 20171205                                                               | 生效                                                                              | 初始合同                       | 融资可取                                      | 000001     | 2017120500000010 | 平3       |
| <ul> <li>□ 「○○○□」 (L2)</li> <li>□ Gate (L2)</li> <li>□ Gate (L2)</li> <li>□ Ga</li></ul> |                                                                        |                                                                                 |                            |                                           |            |                  |          |
| 报价回购 OTC 银行理财 期 权                                                                                                    | 4                                                                      |                                                                                 |                            |                                           |            |                  |          |
| 杭州核新软件技术有限公司 ===== 陈*                                                                                                    |                                                                        | 可用金额                                                                            | 49108.22 7                 |                                           | 2017-12-31 | 。 (3)A股-平安银行-    | 自: //    |

3、 查询

(1) 当前合约查询

客户可通过此菜单查询所有未了结合约的明细,包含初始合约及补充合约。此界面中的"到期购回金额"是指合约到期日的本息和。

| 0                    | 2      |      |           | THICH  | - 🧖  | - 兴 | ▼ 上海/  | -服 ▼  |              |            |                 |          |
|----------------------|--------|------|-----------|--------|------|-----|--------|-------|--------------|------------|-----------------|----------|
| 返田                   | 宜求     | 钡胼   | 刷新        | 理则     | 安全   | 承玧  |        |       |              | 增加收尸       |                 | 栢间       |
| - E                  | 对帐单    |      |           | 1      | 产品   | 出業型 | 证券代码   | 证券名称  | 质押数量         | 初始交易金额     | 到期购回金额          | 现金偿还金额   |
|                      | 交割单    |      |           |        | 融资可取 |     | 000001 | 平安银行  | 2000         | 11440.00   | 11959.09        | 0.       |
| 💦 银道                 | E转帐    |      |           |        | 融资可取 |     | 300001 | 特锐德   | 4000         | 16728.00   | 17487.04        | 0.       |
|                      | 合由版    |      |           |        | 融资可取 |     | 300001 | 特锐德   | 5000         | 20910.00   | 21858.80        | 0.       |
|                      |        |      |           |        | 融资可取 |     | 000001 | 平安银行  | 200          | 0.00       | 0.00            | 0.       |
| 5 (页头                | 카비씨    |      |           |        |      |     |        |       |              |            |                 |          |
| igg 场P               | 内基金    |      |           |        |      |     |        |       |              |            |                 |          |
| - E                  | 基金申购   | 1    |           |        |      |     |        |       |              |            |                 |          |
| - North State (1997) | 基金认购   | 1    |           |        |      |     |        |       |              |            |                 |          |
| - R                  | 基金赎回   | 1    |           |        |      |     |        |       |              |            |                 |          |
| 🛃                    | 投资方式   | ;    |           |        |      |     |        |       |              |            |                 |          |
| 基金                   | 金盘后业务  | ÷    |           |        |      |     |        |       |              |            |                 |          |
| ■ 上洋                 | 事LOF基金 |      |           |        |      |     |        |       |              |            |                 |          |
| 📷 上洲                 | 与实时申购  | 货币基金 | È         | _      |      |     |        |       |              |            |                 |          |
| 🜄 资金                 | 合管理    |      |           | _      |      |     |        |       |              |            |                 |          |
| PS 其                 | 交易     |      |           | _      |      |     |        |       |              |            |                 |          |
| 🛃 预线                 | ■単     |      |           |        |      |     |        |       |              |            |                 |          |
| 🔗 🚱                  | 女密码    |      |           |        |      |     |        |       |              |            |                 |          |
| 股票                   | 港股通    | 基金月刊 | 里财人信      | '用/    |      |     |        |       |              |            |                 |          |
| 报价回                  | 购 orc  | 银行理  | 财 期权      | 1      |      |     |        |       |              |            |                 |          |
| 杭州核亲                 | 旅作技术   | 有限公司 | ]   ■ ■ ■ | ■■  陈* | k    |     | 可用金额   | 49108 | 3.22 元   .12 | 4,网络投票截止日期 | 期为: 2017—12—29。 | (5)A股-平安 |

(2) 历史合约查询

客户可通过此菜单查询已了结合约的明细,查询日期按已了结合

约的初始交易日期查询。

| ①     ②     ③     ③     ③     ③     ③     ③     ③     ③     ③     ③     ③     ③     ③     ③     ③     ③     ③     ③     ③     ③     ③     ③     ③     ③     ③     ③     ③     ③     ③     ③     ③     ③     ③     ③     ③     ③     ③     ③     ③     ③     ③     ③     ③     ③     ③     ③     ③     ③     ③     ③     ③     ③     ③     ③     ③     ③     ③     ③     ③     ③     ③     ③     ③     ③     ③     ③     ③     ③     ③     ③     ③     ③     ③     ③     ③     ③     ③     ③     ③     ③     ③     ③     ③     ③     ③     ③     ③     ③     ③     ③     ③     ③     ③     ③     ③     ③     ③     ③     ③     ③     ③     ③     ③     ③     ③     ③     ③     ③     ③     ③     ③     ③     ③     ③     ③     ③     ③     ③     ③     ③     ③     ③     ③     ③     ③     ③     ③     ③     ③     ③     ③     ③     ③     ③     ③     ③     ③     ③     ③     ③     ③     ③     ③     ③     ③     ③     ③     ③     ③     ③     ③     ③     ③     ③     ③     ③     ③     ③     ③     ③     ③     ③     ③     ③     ③     ③     ③     ③     ③     ③     ③     ③     ③     ③     ③     ③     ③     ③     ③     ③     ③     ③     ③     ③     ③     ③     ③     ③     ③     ③     ③     ③     ③     ③     ③     ③     ③     ③     ③     ③     ③     ③     ③     ③     ③     ③     ③     ③     ③     ③     ③     ③     ③     ③     ③     ③     ③     ③     ③     ③     ③     ③     ③     ③     ③     ③     ③     ③     ③     ③     ③     ③     ③     ③     ③     ③     ③     ③     ③     ③     ③     ③     ③     ③     ③     ③     ③     ③     ③     ③     ③     ③     ③     ③     ③     ③     ③     ③     ③     ③     ③     ③     ③     ③     ③     ③     ③     ③     ③     ③     ③     ③     ③     ③     ③     ③     ③     ③     ③     ③     ③     ③     ③     ③     ③     ③     ③     ③     ③     ③     ③     ③     ③     ③     ③     ③     ③     ③     ③     ③     ③     ③     ③     ③     ③     ③     ③     ③     ③     ③     ③     ③     ③     ③     ③     ③     ③     ③     ③     ③     ③     ③     ③     ③     ③     ③     ③     ③     ③     ③     ③     ③     ③     ③     ③     ③     ③     ③ |             | · ★ 深圳A股 ▼                   | <b>8</b>                      | <b>一</b> 。<br>精简 |
|----------------------------------------------------------------------------------------------------|-------------|------------------------------|-------------------------------|------------------|
| □ 场内基金 □ 基金曲后业务                                                                                                    | 查询日期 2017-: | 12-05 - 至 2017-12-11 - 确定    |                               |                  |
|                                                                                                    | 初始交易日期      | 合同号                          | 关联合同号                         | 合同状              |
|                                                                                                    | 20171205    | 2017120500000001             | 201712050000001               | 已处理              |
|                                                                                                    | 20171205    | 201712050000002              | 201712050000001               | 已处理              |
|                                                                                                    | 20171205    | 201712050000003              | 201712050000001               | 已处理              |
| ▶ 共正交易                                                                                                    |             |                              |                               |                  |
| ■ 预理单                                                                                                    |             |                              |                               |                  |
| 🥜 修改密码                                                                                                    |             |                              |                               |                  |
| 😽 易融通                                                                                                    |             |                              |                               |                  |
| → 永元质押                                                                                                    |             |                              |                               |                  |
| 💫 提前购回                                                                                                    |             |                              |                               |                  |
|                                                                                                    |             |                              |                               |                  |
|                                                                                                    |             |                              |                               |                  |
| 日本 历史合约查询                                                                                                    |             |                              |                               |                  |
| · 授信额度查询                                                                                                    |             |                              |                               |                  |
| 词 期限利率查询                                                                                                    |             |                              |                               |                  |
| 📃 融资可取标的查询                                                                                                    |             |                              |                               |                  |
| 股票 / 港股通 / 基金 / 理 财 / 信用 /                                                                                                    |             |                              |                               |                  |
| 报价回购 OTC 银行理财 期 权                                                                                                    |             |                              |                               | Þ                |
| 杭州核新软件技术有限公司│■■■■■│陈*                                                                                                    |             | 可用金额  49108.22 元    <u>月</u> | 为: 2017—12—31。 (2)A股—平安银行—自动( | 七则试-逐项 //        |

(3) 授信额度查询

客户可通过此菜单查询授信额度及客户剩余可用额度。

| 退出     | 22 🔛<br>录 锁屏 | <b>③</b><br>刷新 | <b>愛愛</b><br>理财 |      | メ →<br>系統 | 上海A股       | -          | 8<br>增加时                | ►<br>帐户       | <b>一</b> 。<br>精简 |
|--------|--------------|----------------|-----------------|------|-----------|------------|------------|-------------------------|---------------|------------------|
| 🔊 资金管理 | Ł            |                | -               | 业务类型 | 客户        | 授信额度       | 客户剩余可用额度   | 违约总次数                   |               |                  |
| 🛐 其它交易 | 3            |                |                 | 融资可取 |           | 3000000.00 | 2950922.00 | 0                       |               |                  |
| 🛃 预埋单  |              |                |                 |      |           |            |            |                         |               |                  |
| 🥜 修改密码 | 3            |                |                 |      |           |            |            |                         |               |                  |
| 🛃 易融通  |              |                |                 |      |           |            |            |                         |               |                  |
| 👘 🛃 补步 | 5质押          |                |                 |      |           |            |            |                         |               |                  |
| 🚽 🛃    | 胸回           |                |                 |      |           |            |            |                         |               |                  |
| 🗆 🛃 🎫  | 0            |                |                 |      |           |            |            |                         |               |                  |
| 🗳      | 当前合约查询       | I              |                 |      |           |            |            |                         |               |                  |
| 🖻      | 历史合约查询       |                |                 |      |           |            |            |                         |               |                  |
|        | 授信额度查询       | 1              |                 |      |           |            |            |                         |               |                  |
|        | 期限利率查询       | 1              |                 |      |           |            |            |                         |               |                  |
|        | 融资可取标的       | 直询             |                 |      |           |            |            |                         |               |                  |
|        | õ            |                |                 |      |           |            |            |                         |               |                  |
| 修改客F   | P信息          |                |                 |      |           |            |            |                         |               |                  |
| 📑 网络投票 |              |                |                 |      |           |            |            |                         |               |                  |
| ETF基金  |              |                | -               |      |           |            |            |                         |               |                  |
| 股票/港服  | 通 基金 理       | 里财 信           | 用/              |      |           |            |            |                         |               |                  |
| 报价回购   | orc 银行理      | は 期权           | /               |      |           |            |            |                         |               |                  |
| 杭州核新软件 | 技术有限公司       |                | ■■ 陈*           |      |           | 可用金额       | 49108.22 元 | 则试 <mark>普通议题</mark> (含 | \$总议题) -02,网络 | 各投票截止日期为:   //   |

(4) 期限利率查询

客户可通过此菜单查询各期限对应的购回利率。

| 退出                          | <mark>22</mark><br>汞澄 | <u>::</u><br>锁屏      | <b>③</b><br>刷新 | 愛<br>理财 | - |      | 》<br>系 | <ul> <li>↓</li> <li>↓</li> </ul> | ±۶  | 毎A股  | •        |   |      | ŧ   | 8→<br>●加帐户 |           | 「精神    | <b>5</b><br>简 |
|-----------------------------|-----------------------|----------------------|----------------|---------|---|------|--------|----------------------------------|-----|------|----------|---|------|-----|------------|-----------|--------|---------------|
| 🔂 资金                        | 管理                    |                      |                | -       |   | 业务类型 |        | 期限天義                             | 数   | ţ    | 期限名称     |   | 购回利率 | 1.5 | 出资方编号      | 交易市场      |        |               |
| <b>序</b> 1 其它               | 交易                    |                      |                |         |   | 融资可取 | 2      | 8                                |     | 28天  |          |   | 8.19 | 5   | 1001       | 上海A股      |        | _             |
| 🚺 预埋                        | 单                     |                      |                |         |   | 融资可取 | 9      | 8                                |     | 98天  |          |   | 8.6% | 5   | 1001       | 上海A股      |        |               |
| J 18-26                     |                       |                      |                |         |   | 融资可取 | 1      | 82                               |     | 182天 |          |   | 9.1% | 5   | 1001       | 上海A股      |        |               |
|                             | 1991<br>1995          |                      |                |         |   | 融资可取 | 2      | 8                                |     | 28天  |          |   | 8.1% | 5   | 1001       | 深圳A股      |        |               |
| 「「「「「」」を思                   | 連                     |                      |                |         |   | 融资可取 | 9      | 8                                |     | 98天  |          |   | 8.6% | 5   | 1001       | 深圳A股      |        |               |
| 🛃                           | 补充质押                  | 1                    |                |         |   | 融资可取 | 1      | 82                               |     | 182天 |          |   | 9.1% | 5   | 1001       | 深圳A股      | _      |               |
| 🛃                           | 提前购回                  | 1                    |                |         |   |      |        |                                  |     |      |          |   |      |     |            |           |        |               |
| 0 🛃                         | 查询                    |                      |                |         |   |      |        |                                  |     |      |          |   |      |     |            |           |        |               |
|                             | 🛃 当前                  | 合约查询                 |                |         |   |      |        |                                  |     |      |          |   |      |     |            |           |        |               |
|                             | 🛃 历史                  | 合约查询                 |                |         |   |      |        |                                  |     |      |          |   |      |     |            |           |        |               |
|                             | ● 授信<br>● 期限<br>● 融资  | 额度查询<br>利率查询<br>可取标的 | 查询             |         |   |      |        |                                  |     |      |          |   |      |     |            |           |        |               |
| 🟹 股转                        | 系统                    |                      |                |         |   |      |        |                                  |     |      |          |   |      |     |            |           |        |               |
| 🛃 修改                        | 客户信息                  | ļ                    |                |         |   |      |        |                                  |     |      |          |   |      |     |            |           |        |               |
| 📑 网络                        | 投票                    |                      |                |         |   |      |        |                                  |     |      |          |   |      |     |            |           |        |               |
| ETF                         | 基金                    |                      |                |         | - |      |        |                                  |     |      |          |   |      |     |            |           |        |               |
| <mark>股票</mark> (注)<br>报价回则 | 巷股通<br>勾 OTC          | 基金 理<br>银行理则         | !财/信)<br>打/期 权 |         |   |      |        |                                  |     |      |          |   |      |     |            |           |        |               |
| 杭州核新                        | 软件技术                  | 有限公司                 |                | ■■ 陈    | * |      |        | 可                                | 用金额 | į    | 49108.22 | 元 | :银行自 | 动化  | 测试-逐项表     | 决-04,网络投票 | 截止日期为: | 1             |

(5) 融资可取标的查询

补充质押时,客户可通过此菜单查询可用于补充质押的证券标的, 担保状态为正常表示可以质押。

| 🚺 🎎 🖬 🕥                 | 8  | . 🕅 💶  | × -  | 深圳A股   | r          |         | 8.          |         |
|-------------------------|----|--------|------|--------|------------|---------|-------------|---------|
| 退出登录 锁屏 刷新              | 理财 | 安全     | 系统   |        |            |         | 增加帐户        | 精简      |
| 📴 场内基金                  | -  | 证券代码   | 证券名移 | 你 代码类别 | 折算室        | 交易市场    | 担保状态        |         |
| ■ 基金盘后业务                |    | 600000 | 浦发银行 | 股票     | 40.000     | 上海A股    | 正常          |         |
| ► 上海I OF基金              |    | 600004 | 白云机场 | 股票     | 40.000     | 上海A股    | 正常          |         |
|                         |    | 600005 | 武钢股份 | 股票     | 40.000     | 上海A股    | 作废          |         |
|                         |    | 600006 | 东风汽车 | 股票     | 40.000     | 上海A股    | 正常          |         |
|                         |    | 600007 | 中国国贸 | 股票     | 40.000     | 上海A股    | 正常          |         |
| 🛐 其它交易                  |    | 600008 | 首创股份 | 股票     | 40.000     | 上海A股    | 正常          |         |
|                         |    | 600009 | 上海机场 | 股票     | 40.000     | 上海A股    | 正常          |         |
|                         |    | 600010 | 包钢股份 | 股票     | 40.000     | 上海A股    | 正常          |         |
|                         |    | 600011 | 华能国际 | 股票     | 40.000     | 上海A股    | 正常          |         |
| ■ 易融通                   |    | 600012 | 皖通高速 | 股票     | 40.000     | 上海A股    | 正常          |         |
| ▲ 补充质押                  |    | 600015 | 华夏银行 | 股票     | 40.000     | 上海A股    | 正常          |         |
| ➡ 提前购回                  |    | 600016 | 民生银行 | 股票     | 40.000     | 上海A股    | 正常          |         |
|                         |    | 600017 | 日照港  | 股票     | 40.000     | 上海A股    | 正常          |         |
|                         |    | 600018 | 上港集团 | 股票     | 40.000     | 上海A股    | 正常          |         |
|                         |    | 600019 | 宝钢股份 | 股票     | 40.000     | 上海A股    | 正常          |         |
| 🛃 历史合约查询                |    | 600020 | 中原高速 | 股票     | 40.000     | 上海A股    | 正常          |         |
|                         |    | 600021 | 上海电力 | 股票     | 40.000     | 上海A股    | 正常          |         |
|                         |    | 600022 | 山东钢铁 | 股票     | 40.000     | 上海A股    | 正常          |         |
| 一 知识风利空旦问               |    | 600023 | 浙能电力 | 股票     | 40.000     | 上海A股    | 正常          |         |
| 💽 融贫可取标的查询              | -  | 600026 | 中海发展 | 股票     | 40.000     | 上海A股    | 正常          |         |
| 股票 /港股通 / 基金 / 理 财 / 信用 | 1/ | 600027 | 华电国际 | 股票     | 40.000     | 上海A股    | 正常          |         |
| 据价回购。OTC 银行理财 期权        | 7  | 600028 | 中国石化 | 股票     | 40.000     | 上海A股    | 正常          |         |
|                         |    |        |      |        | 40,000     | Like on |             |         |
| 杭州核新软件技术有限公司│■■■■       | 陈* |        |      | 可用金额   | 49108.22 元 | 羽络投票截   | ヒ日期为: 2017- | 12-31 • |